# MODE D'EMPLOI DU SITE ANCESU

## Sommaire

| L'ANCESU   | Accueil                            | 3  |
|------------|------------------------------------|----|
|            | Connexion                          | 4  |
|            | Adhésion                           | 5  |
|            | Actus à la une                     | 6  |
| ACTIONS    | Créer une nouvelle action          | 7  |
|            | Modifier une action                | 9  |
| FORMATIONS | Créer des sessions de formation    | 10 |
|            | Modifier des sessions de formation | 12 |
|            | Créer une nouvelle formation       | 13 |
|            | Modifier une formation             | 14 |
|            | Faire une recherche                | 15 |
| VOTRE CESU | Accéder aux infos des CESU         | 16 |
|            | Modifier ses infos CESU            | 17 |
|            | Ajouter des ressources à son CESU  | 18 |

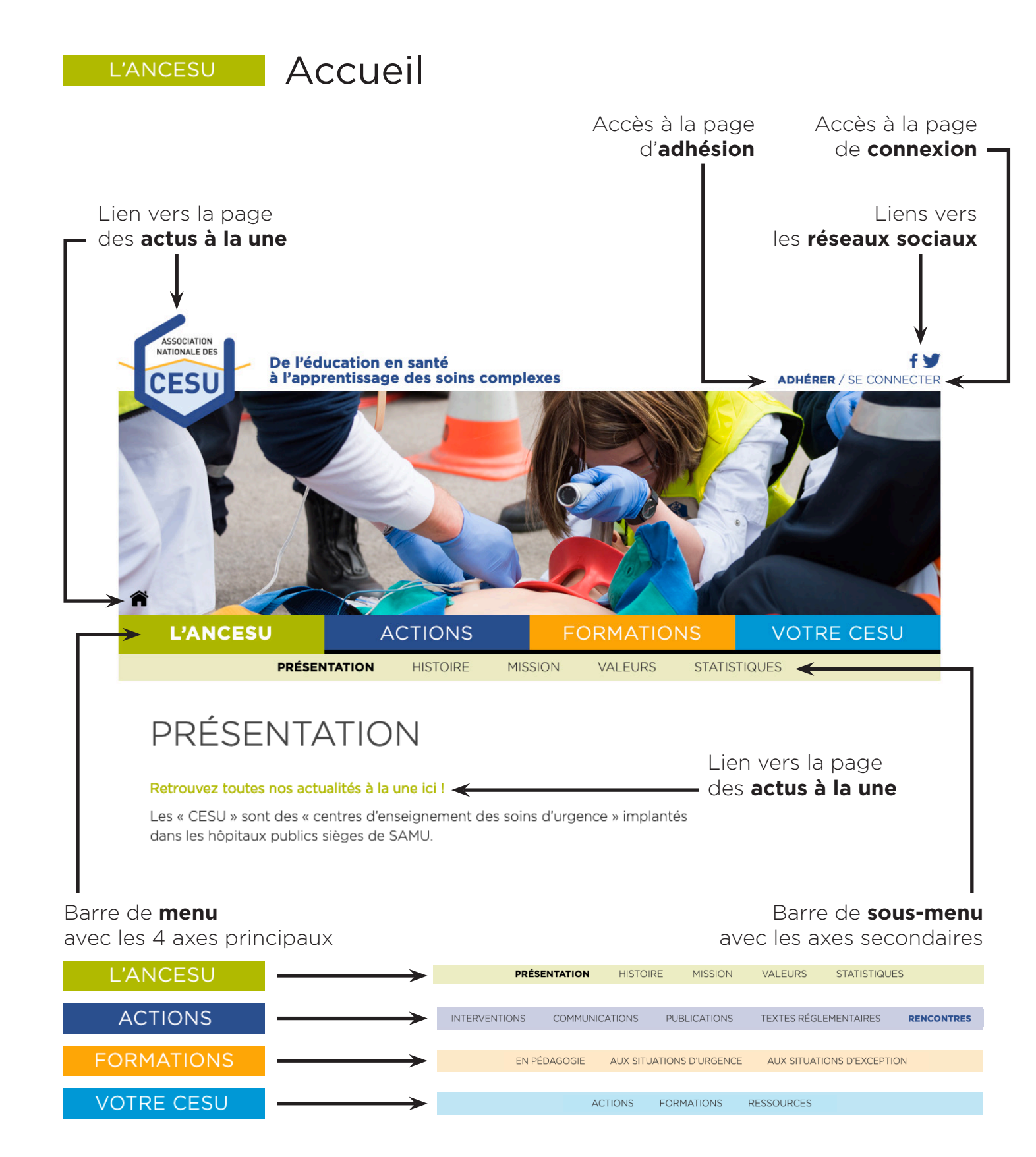

Footer (= bas de page) qui reprend le sous-menu **de l'ANCESU et d'autres infos essentielles** 

PRÉSENTATION HISTOIRE MISSION VALEURS STATISTIQUES

L'ANCESU Connexion

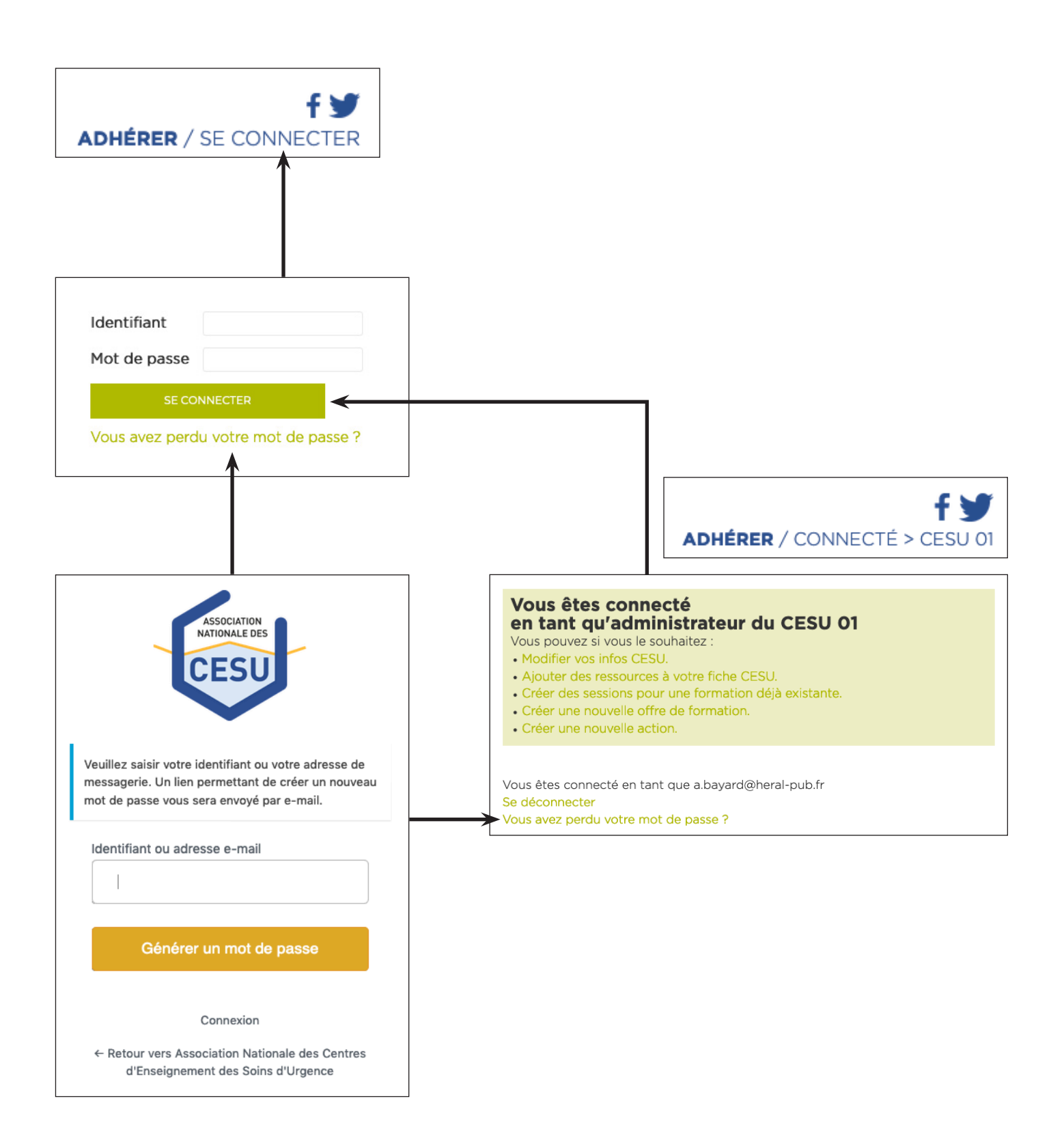

L'ANCESU

## Adhésion

f 🎔

ADHÉRER / SE CONNECTER

## DEMANDE D'ADHÉSION À L'ANCESU

Vous souhaitez adhérer à l'ANCESU pour une première adhésion ou un renouvellement ? Merci de renseigner les informations ci-dessous pour accéder au processus d'inscription. Pour toutes informations complémentaires, merci de nous laisser un message à l'adresse contact@ancesu.fr ou via le formulaire de contact.

## Les services proposés par l'ANCESU

En adhérant à l'ANCESU :

- Vous soutenez les actions de l'association nationale des CESU,
- Vous permettez l'entretien du site internet ancesu.fr,
- Vous pouvez consulter les pages de l'espace adhérent du site ancesu.fr,
- Vous bénéficiez de réductions lors des inscriptions aux colloques nationaux des CESU ou aux journées nationales des enseignants CESU,
- Vous avez la possibilité de voter lors des assemblées générales de l'ANCESU,
- Vous vous inscrivez au groupe « yahoo cesufrance » qui échange régulièrement sur la vie des CESU de France.

Le prix de l'adhésion est de 35,00€ TTC.

Cette adhésion est une adhésion individuelle. Elle est à renouveler chaque année. Toute adhésion souscrite est valable jusqu'au 31 décembre de l'année en cours.

#### Formulaire d'adhésion

Les champs marqués d'un \* sont obligatoires

| Civilité *                                                                                   |          |  |  |
|----------------------------------------------------------------------------------------------|----------|--|--|
| O Mme O M.                                                                                   |          |  |  |
| Nom *                                                                                        | Prénom * |  |  |
|                                                                                              |          |  |  |
| E-mail *                                                                                     |          |  |  |
|                                                                                              |          |  |  |
| Appartient à l'équipe pédagogique<br>du CESU *                                               |          |  |  |
| ٢                                                                                            |          |  |  |
| Je déclare sur l'honneur faire partie de ce CESU *                                           |          |  |  |
| En utilisant ce formulaire, j'accepte la transmission et la conservation<br>de ces données * |          |  |  |
| Anti-Spam : combien font 2X6 *                                                               |          |  |  |
|                                                                                              |          |  |  |
| ENVOYER                                                                                      |          |  |  |

## À LA UNE DE L'ANCESU

#### ACTIONS

Découvrez les différents évènements (congrès, colloques, réunions, etc.) au cœur de votre métier et de votre pratique médicale. En savoir plus

#### FORMATIONS

Découvrez les formations (en pédagogie, aux situations d'urgence, aux situations d'exception) proposées par les CESU. En savoir plus

#### **VOEUX DE L'ANCESU 2020**

Le rideau se ferme sur 2019, une année à nouveau riche pour nos CESU. La mise en place des CeFARM, grâce à un travail collaboratif de l'ANCESU avec la Société Française de Médecine d'Urgence ainsi qu'avec tous nos partenaires, aura été un acte fort de 2019 contribuant à la professionnalisation du métier d'assistant de régulation [...]

#### AFGSU SPÉCIALISÉE NOUVELLE FORMULE

L'ANCESU vous propose quelques stratégies d'enseignement pour certains modules de l'AFGSU spécialisée. Vous trouverez également une présentation résumant les enjeux de cette nouvelle AFGSU spécialisée. Les modules : Principe d'organisation sanitaire en situation exceptionnelle, Moyens de protection individuels et collectifs, Décontamination hospitalière, PEC des patients atteints d'une infection liée à un REB et protection de [...]

#### CONGRÈS INTERNATIONAL FRANCOPHONE DE PÉDAGOGIE EN SCIENCES DE LA SANTÉ 2020

La ville de Strasbourg accueillera du 13 au 15 mai 2020 le prochain Congrès international francophone de pédagogie en sciences de la santé. Nous vous attendons nombreux pour découvrir ou redécouvrir notre ville et échanger sur les pratiques pédagogiques. Télécharger le programme Télécharger le bulletin d'inscription

#### 6° JOURNÉE NATIONALE DES CESU 2020

Cette 6e édition aura lieu le 27 novembre 2020 au Manège de Chambéry. Site web : www.rencontres-ancesu.fr Ce sont les actus qu'on veut mettre en avant. Elles apparaissent dans les « Actions », mais également ici.

Pour faire en sorte qu'il soit à la une, il faut **cocher la case « À la une »** en plus de la catégorie quand on crée ou modifie un article.

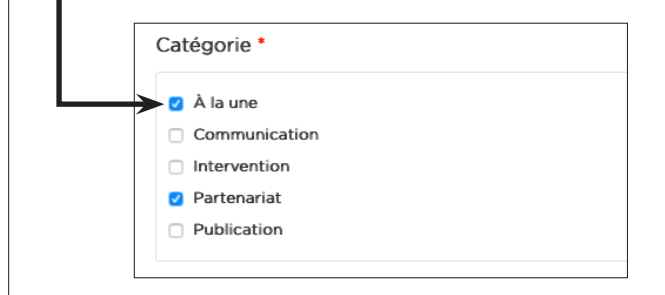

Créer une nouvelle action

ACTIONS

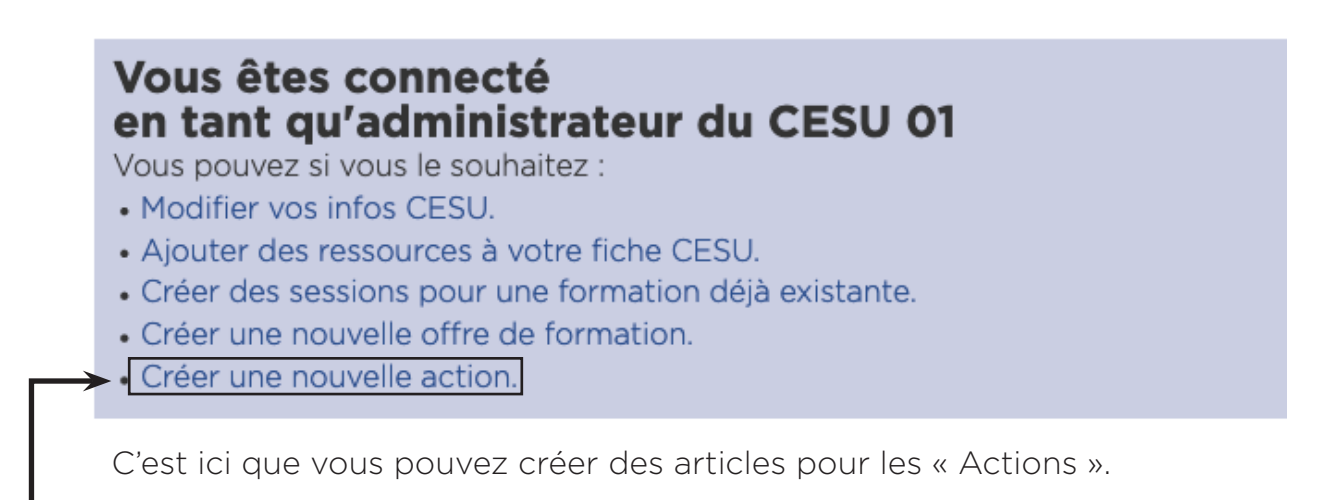

|                                                                                                    | 1                                                                                                    |
|----------------------------------------------------------------------------------------------------|----------------------------------------------------------------------------------------------------|
| Créer une nouvelle action                                                                                                    |                                                                                                    |
| Titre *                                                                                                    |                                                                                                    |
|                                                                                                    |                                                                                                    |
| Contenu                                                                                                    |                                                                                                    |
| Op         Ajouter un média         Insert Icon         Visuel         Texte                                                             | Il y a des informations a fournir :                                                                                                    |
| Paragraphe V B $I \coloneqq \boxtimes \& \boxtimes \boxtimes \mathscr{O} \boxtimes \times \boxtimes$                                     | - <b>Titre</b> (choisir un titre clair et concis)                                                                                                    |
|                                                                                                    | - <b>Contenu</b> (texte + images)                                                                                                    |
|                                                                                                    | - <b>Code</b> CESU (le numéro du CESU :<br>0 pour l'ANCESU)                                                                                                    |
|                                                                                                    | - Date de l'évènement                                                                                                    |
|                                                                                                    | <ul> <li>Catégorie de l'article :</li> <li>« À la une », « Communications »,</li> <li>« Interventions », « Publications »,</li> <li>« Textes réglementaires »</li> </ul> |
| Code Cesu •<br>0<br>Date de l'événement<br>Vous pouvez renseigner ici la date à laquelle a lieu l'évènement à venir si vous souhaitez le | - Vignette (image qui sera affichée<br>sur la page « Actions », l'idéal étant<br>que ce ne soit utilisé que pour des<br>articles importants, afin d'attirer l'œil        |
| faire remonter dans la colonne «Actualité de l'ANCESU» à droite                                                                          | en format paysage )                                                                                                    |
| Catégorie *                                                                                                    |                                                                                                    |
| À la une                                                                                                    |                                                                                                    |
| Communications                                                                                                    |                                                                                                    |
| Publications                                                                                                    |                                                                                                    |
| iextes regiementaires                                                                                                    |                                                                                                    |
| Vignette                                                                                                    |                                                                                                    |
| Ajouter une image                                                                                                    |                                                                                                    |
|                                                                                                    |                                                                                                    |
|                                                                                                    | de cliquer là pour seuvegarder                                                                                                    |
| MISEAJOUR                                                                                                    | vos modifications.                                                                                                    |

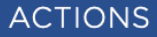

Exemple de la page « Actions » avec une vignette.

## COMMUNICATIONS Communiqué aux médecins et cadres de santé responsables des CESU

Le conseil d'administration de l'ANCESU a une nouvelle fois été alerté pour des dysfonctionnements relatifs à la réalisation de FGSU par des organismes privés. Certains organismes ne respectent pas la législation en vigueur, et certains de nos collègues des CESU délivrent parfois des attestations AFGSU sans vérifier la bonne application des critères de qualité de [...]

## PUBLICATIONS Convention type de partenariat pour les formations aux gestes et soins d'urgence

Logo de l'hôpital et logo du CESU Adresse CONVENTION de partenariat Formations aux gestes et soins d'urgence ENTRE Le Centre Hospitalier de ... siège du CESU ... Adresse représenté par M. (directeur du CH) ET L'institut de formation ou l'organisme privé de formation (nom de l'organisme) Adresse représenté par M. (directeur de l'organisme) Vu les [...]

#### INTERVENTIONS Premier CA de l'ANCESU pour 2019

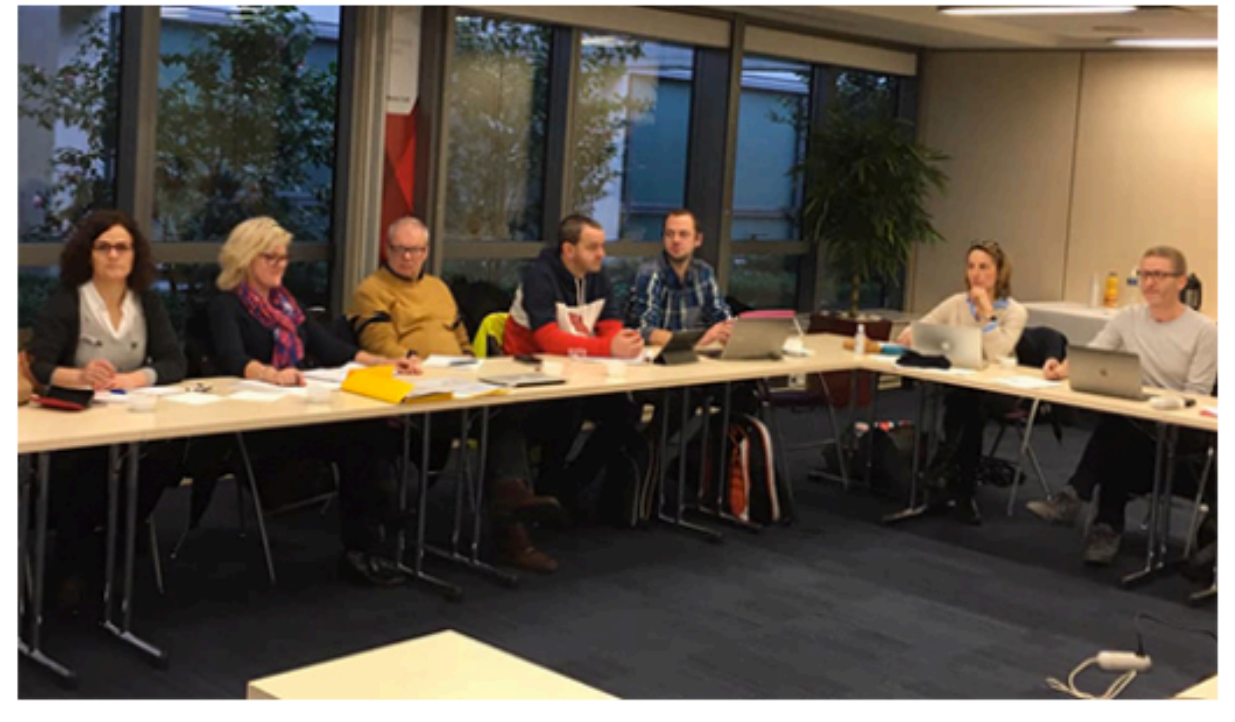

ACTIONS

## Modifier une action

Si on souhaite modifier un article « Actions » existant, il faut se rendre sur l'article en question, et cliquer sur « Modifier / Mettre à jour cette action. »

|                                                                                                    | ] |
|----------------------------------------------------------------------------------------------------|---|
| Vous êtes connecté<br>en tant qu'administrateur du CESU 01<br>Vous pouvez si vous le souhaitez :<br>• Modifier vos infos CESU.<br>• Ajouter des ressources à votre fiche CESU.                                                                  |   |
| <ul> <li>Modifier / Mettre à jour cette action.</li> <li>Créer des sessions pour une formation déjà existante.</li> <li>Créer une nouvelle offre de formation.</li> <li>Créer une nouvelle action.</li> </ul>                                   |   |
| RÉANIMATION 2020                                                                                                    |   |
| L'édition 2020 du Congrès International de la Société de Réanimation de Langue<br>Française a lieu les 5, 6 et 7 février 2020 à Paris Expo, Porte de Versailles.                                                                                |   |
|                                                                                                    |   |
| RÉANIMATION 2020                                                                                                    |   |
| Régnimation 2020                                                                                                    |   |
| Contenu<br>¶ Ajouter un média ■ Insert Icon Visuel Texte Paragraphe ▼ B I ☵ ☵ ᡤ ☴ ☴ ♂ ☶ ※                                                                                                    |   |
| L'édition 2020 du Congrès International de la Société de Réanimation de Langue<br>Française a lieu les 5, 6 et 7 février 2020 à Paris Expo, Porte de Versailles.<br>La SRLF regroupe aujourd'hui 3800 membres et mène des activités variées qui |   |
| tournent autour de deux axes principaux :                                                                                                    |   |
| <ul> <li>la formation continue et l'enseignement post-universitaire,</li> <li>la promotion de la recherche clinique et l'évaluation de l'activité de<br/>réanimation à l'hôpital.</li> </ul>                                                    |   |

À travers ces deux axes, la SRLF et, avec elle, l'ensemble du monde de la réanimation, poursuit un objectif fondamental : donner à la réanimation sa juste place dans le système sanitaire.

MISE À JOUR

Ne pas oublier
 de cliquer là pour sauvegarder vos modifications.

FORMATIONS Créer des sessions de formation

## Vous êtes connecté en tant qu'administrateur du CESU 01

Vous pouvez si vous le souhaitez :

- Modifier vos infos CESU.
- Ajouter des ressources à votre fiche CESU.
- Créer des sessions pour une formation déjà existante.
- Créer une nouvelle offre de formation.
- Créer une nouvelle action.

On arrive sur la liste de toutes les formations existantes, il suffit de sélectionner celle pour laquelle on veut ajouter une session (= des dates).

#### Les formations proposées

## Accouchement hors maternité 🝝

• Acquérir les connaissances nécessaires à la prise en charge de la mère et du nouveau-né au cours d'un accouchement hors maternité en appliquant les recommandations les plus récentes des sociétés savantes.

Les CESU(S) suivants proposent cette formation : CESU 01 CESU 74

## Adaptation à l'emploi des ambulanciers SMUR (FAE ambulancier SMUR)

- Former les ambulanciers titulaires du Diplôme d'État, de plus de un an. Ce afin de leur permettre de postuler ou de valider une affectation dans un SMUR.
- Maîtriser l'utilisation et l'entretien des moyens de communication embarqués.
- Maîtriser les procédures d'hygiène, de désinfection et de décontamination applicables au sein d'un SMUR.
- Connaître son rôle dans la chaine médicale de secours en situation d'exception.
- Participer activement à la prise en charge physique et psychologique d'un patient au sein d'une équipe médicale.

Les CESU(S) suivants proposent cette formation : CESU 74

## **AFGSU niveau 1**

- Acquérir les connaissances nécessaires à l'identification d'une urgence à caractère médical et à sa prise en charge seul ou en équipe en attendant l'arrivée de l'équipe médicale.
- Être sensibilisé aux risques collectifs.

#### Les CESU(S) suivants proposent cette formation : CESU 74

Prenons celle-ci.

#### Vous êtes connecté en tant qu'administrateur du CESU 01

Vous pouvez si vous le souhaitez :

- Modifier vos infos CESU.
- Ajouter des ressources à votre fiche CESU.
- Créer des sessions pour cette formation.
- Modifier / Mettre à jour cette offre de formation.
- Créer des sessions pour une formation déjà existante.
- Créer une nouvelle offre de formation.
- Créer une nouvelle action.

## ACCOUCHEMENT HORS MATERNITÉ

#### Objectifs

 Acquérir les connaissances nécessaires à la prise en charge de la mère et du nouveau-né au cours d'un accouchement hors maternité en appliquant les recommandations les plus récentes des sociétés savantes.

| <b>Proposer</b> ( | de | nouvelles | sessions | de |
|-------------------|----|-----------|----------|----|
| formation         |    |           |          |    |

#### Code Cesu \*

Le code Cesu correspond au numéro du département du Césu

01

| Formation | correspondant à la | session * |  |
|-----------|--------------------|-----------|--|
| onnacion  | conceptingance and | 30331011  |  |

| Rechercher                                                               | Choisissez la taxonomie     |
|--------------------------------------------------------------------------|-----------------------------|
| Accouchement hors maternité                                              | Accouchement hors maternité |
| Adaptation à l'emploi des<br>ambulanciers SMUR (FAE<br>ambulancier SMUR) |                             |
| AFGSU en situation sanitaire<br>exceptionnelle (annexe 10 : Prise en     |                             |
|                                                                          |                             |

#### Dates de sessions

~

Pour plus de clarté, merci de classer les sessions de façon chronologique et de supprimer les sessions passées régulièrement

Ajouter une session supplémentaire

Contactez le CESU pour connaître les dates de formation

ll y aura des

#### informations à remplir :

- Code CESU
- Dates
- Lieu

•

- Durée
- Formateur
- Tarifs
- Public concerné
- Objectifs
- Contenu de la formation
- Méthode pédagogique
- Évaluation des acquis

Ne pas oublier de cliquer là pour sauvegarder vos modifications. FORMATIONS

## Modifier des sessions de formation

Si votre CESU a déjà crée des sessions pour une formation précise, et souhaite les modifier/les supprimer/en ajouter, il faut cliquer sur les formations proposées par votre CESU.

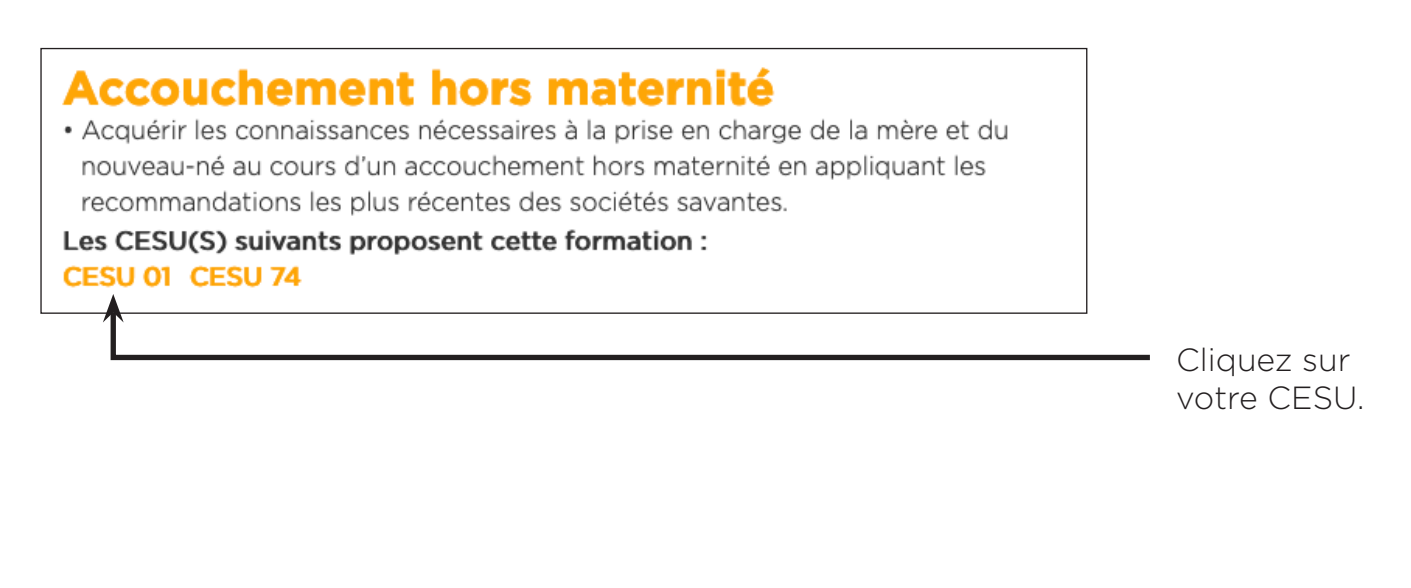

# Vous êtes connecté en tant qu'administrateur du CESU 01 Vous pouvez si vous le souhaitez : • Modifier vos infos CESU. • Ajouter des ressources à votre fiche CESU. • Modifier / Mettre à jour les sessions pour cette formation. • Créer des sessions pour une formation déjà existante. • Créer une nouvelle offre de formation. • Créer une nouvelle action. • Créer une nouvelle action. • Créer Une nouvelle action. • Créer Une nouvelle action. • I alle action. • I alle action. • I alle action.

Là vous arriverez sur la page déjà remplie avec les informations, il suffit de modifier les éléments que vous souhaitez modifier.

MISE À JOUR

Ne pas oublier de cliquer là pour sauvegarder vos modifications. FORMATIONS Créer une nouvelle formation

## Vous êtes connecté en tant qu'administrateur du CESU 01 Vous pouvez si vous le souhaitez :

- Modifier vos infos CESU.
- Ajouter des ressources à votre fiche CESU.
- Créer des sessions pour une formation déjà existante.
- Créer une nouvelle offre de formation.
- Créer une nouvelle action.

Attention, c'est si aucune formation n'existe pour un sujet,

et que vous souhaitez en créer une. Cette fonctionnalité est uniquement accessible à l'ANCESU, pour les CESU, voir en bas de page.

| Créer une no         | uvelle fo  | rmatior | n |     |
|----------------------|------------|---------|---|-----|
| Titre *              |            |         |   |     |
|                      |            |         |   |     |
| Objectifs / Compéten | ces visées |         |   |     |
|                      |            |         |   |     |
|                      |            |         |   |     |
|                      |            |         |   |     |
|                      |            |         |   |     |
|                      |            |         |   |     |
|                      |            |         |   |     |
|                      |            |         |   | .at |
| Domaine de formatior | •          |         |   |     |
| Choisir              |            |         |   | Ŧ   |
|                      |            |         |   |     |

Il y a trois informations à fournir :

- Titre (choisir un titre clair et concis)
- Objectifs (objectifs généraux qui seront affichés sur la page « Formations »)
- Domaine de formation

   (catégorie : « En pédagogie »,
   « Aux situations d'urgence »,
   « Aux situations d'exception »

MISE À JOUR

Ne pas oublier de cliquer là pour sauvegarder vos modifications.

Si vous souhaitez proposer une formation qui n'existe pas encore, merci de contacter l'ANCESU à l'adresse **contact@ancesu.fr**.

Si vous êtes un CESU, il faudra passer par l'ANCESU pour proposer une nouvelle formation.

#### Vous êtes connecté en tant qu'administrateur du CESU 01

Vous pouvez si vous le souhaitez :

- Modifier vos infos CESU.
- Ajouter des ressources à votre fiche CESU.
- Créer des sessions pour cette formation.
- Modifier / Mettre à jour cette offre de formation.
- Créer des sessions pour une formation déjà existante.
- Créer une nouvelle offre de formation.
- Créer une nouvelle action.

| Titre *                                                                                                    |                        |  |  |  |  |
|----------------------------------------------------------------------------------------------------|------------------------|--|--|--|--|
| Accouchement hors maternité                                                                                                    |                        |  |  |  |  |
| Objectifs / Compétences visées                                                                                                    |                        |  |  |  |  |
|                                                                                                    |                        |  |  |  |  |
| Acquérir les connaissances nécessaires à la prise en charge de la mère et du<br>nouveau-né au cours d'un accouchement hors maternité en appliquant les<br>recommandations les plus récentes des sociétés savantes. |                        |  |  |  |  |
| Domaine de formation *                                                                                                    | Domaine de formation * |  |  |  |  |
| Aux situations d'urgence                                                                                                    |                        |  |  |  |  |

Cette fonctionnalité est uniquement accessible à l'ANCESU, pour les CESU il faudra passer par l'ANCESU pour pouvoir modifier une offre.

MISE À JOUR

Ne pas oublier de cliquer là pour sauvegarder vos modifications

FORMATIONS Faire une recherche

Il s'agit d'un filtre permettant de trier les formations.

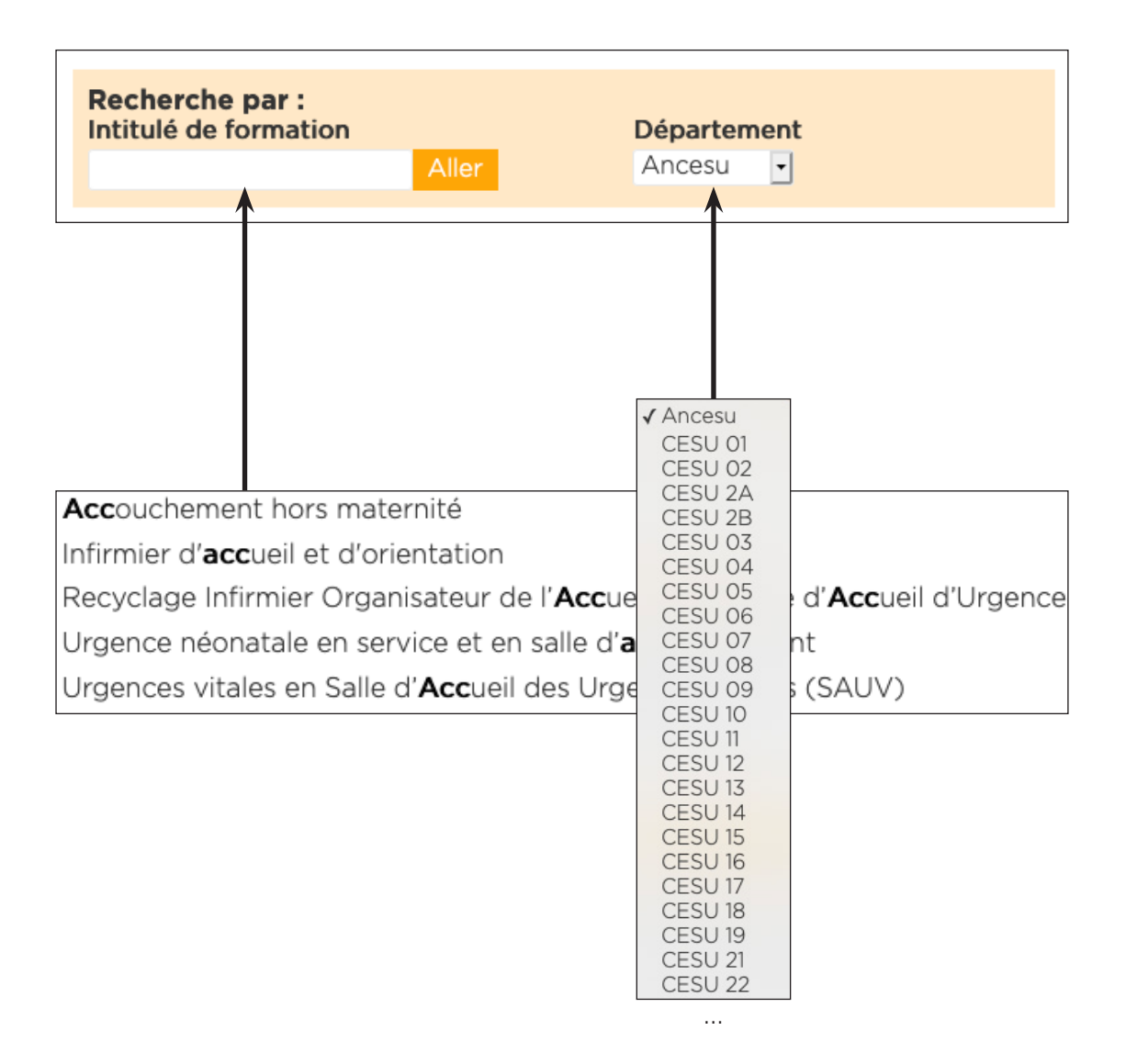

En cliquant sur le CESU de votre choix, vous aurez accès aux informations concernant ce CESU (les formations qu'il propose, les articles qu'il a publié, ses ressources PDF).

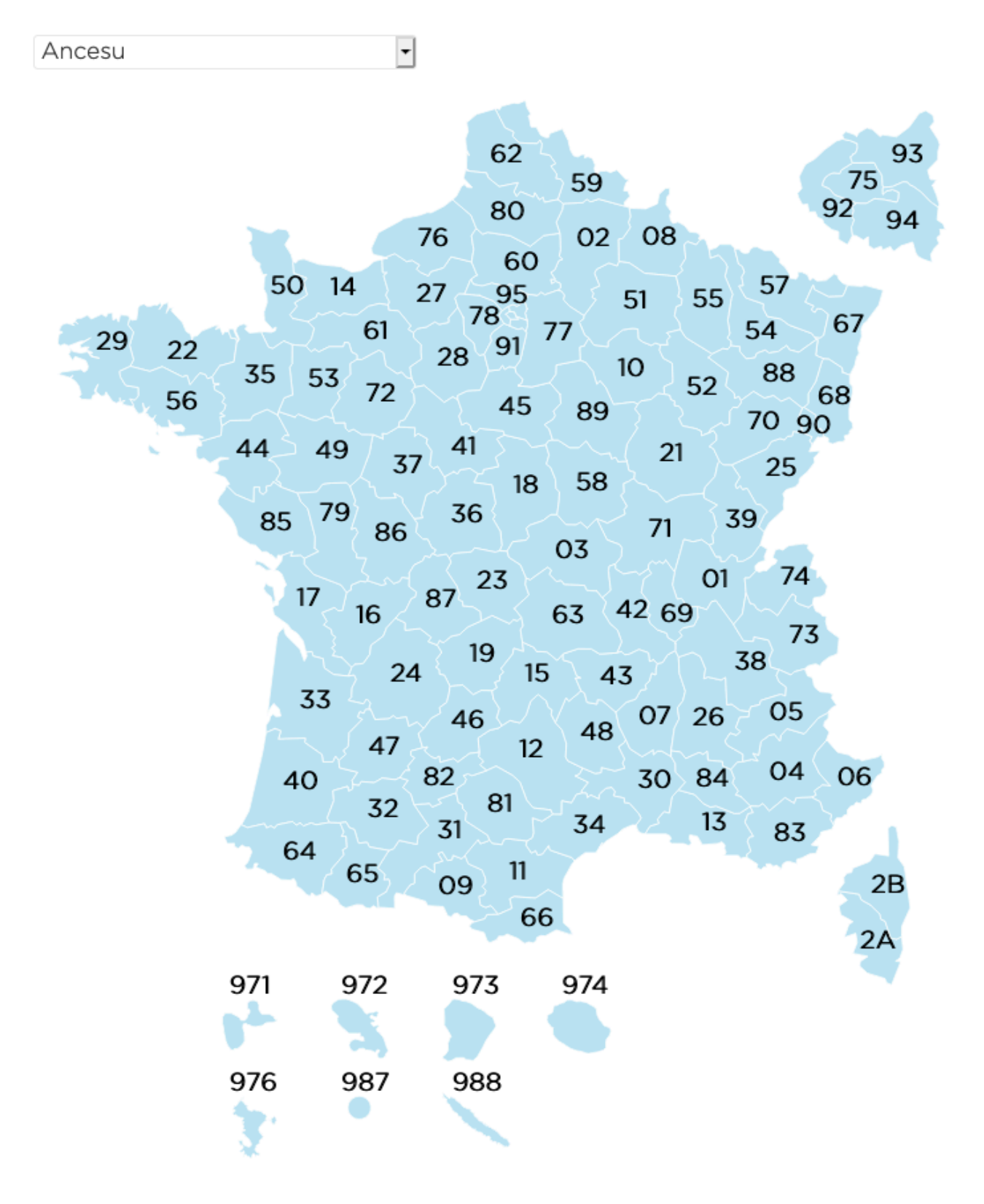

VOTRE CESU Modifier ses infos CESU

#### Vous êtes connecté en tant qu'administrateur du CESU 01

Vous pouvez si vous le souhaitez :

- Modifier vos infos CESU.
- Ajouter des ressources à votre fiche CESU.
- Créer des sessions pour une formation déjà existante.
- Créer une nouvelle offre de formation.
- Créer une nouvelle action.

|                     |                 | C' |
|---------------------|-----------------|----|
| Adresse             |                 | m  |
| 900, route de Paris | - CS 90401      | CC |
|                     |                 | 00 |
| Code Postal         | Ville           |    |
| 01012               | BOURG EN BRESSE |    |
|                     |                 |    |
| Téléphone           | Adresse Web     |    |
| 04 74 45 46 27      |                 |    |
|                     |                 |    |
| Médecin respons     | able            |    |
| Nom du médeci       | in              |    |
| Sylvain PROST       |                 |    |
|                     |                 |    |
| Contact             |                 |    |
| sprost@ch-bourg     | 01.fr           |    |
|                     |                 |    |
|                     |                 |    |
| Responsable de      | l'encadrement   |    |
| Nom du respon       | sable           |    |
|                     |                 |    |
|                     |                 |    |
| Contact             |                 |    |
|                     |                 |    |
|                     |                 |    |
|                     |                 |    |
| Secrétariat         |                 |    |
| cesu01@ch-bourg0    | 1.fr            |    |
|                     |                 |    |

C'est ici que vous pouvez **modifier des informations** concernant votre CESU.

> Ces informations sont affichées sur le sidebar (= colonne de droite).

#### CESU 01

900, route de Paris - CS 90401 01012 BOURG EN BRESSE 04 74 45 46 27

**Contact** Médecin responsable Sylvain PROST sprost@ch-bourg01.fr

Responsable de l'encadrement

----

Secrétariat cesu01@ch-bourg01.fr

Ne pas oublier de cliquer là pour sauvegarder vos modifications.

MISE À JOUR

Ajouter des ressources à son CESU

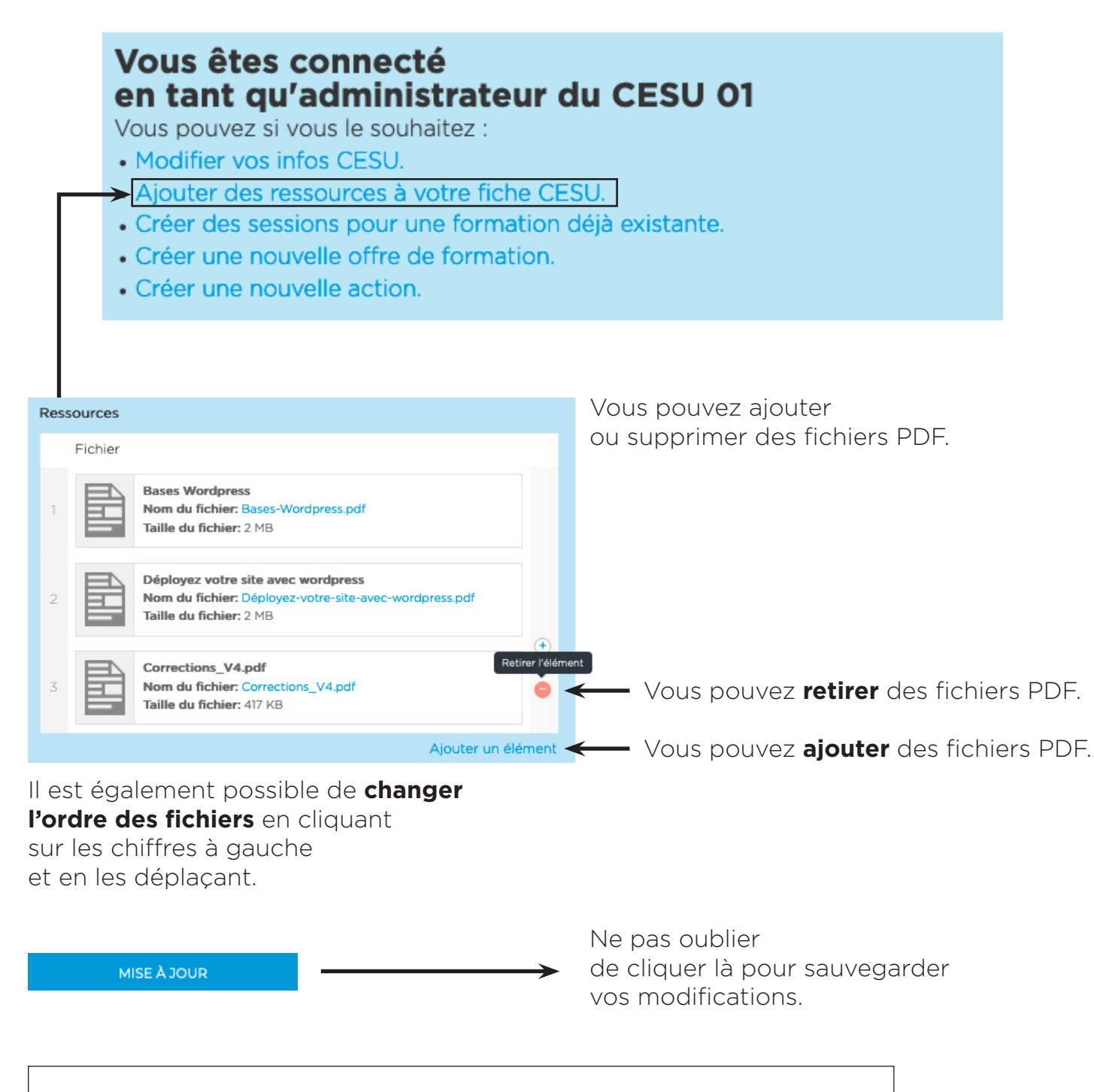

## RESSOURCES DE VOTRE CESU

Liste des fichiers téléchargeables proposés par le CESU1 Bases Wordpress

Déployez votre site avec wordpress

Corrections\_V4.pdf

VOTRE CESU